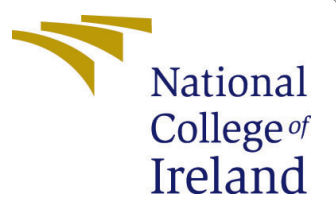

# Configuration Manual

MSc Research Project Cloud Computing

Ankit Kumar Student ID: 22113886

School of Computing National College of Ireland

Supervisor: Dr. Shivani Jaswal

### National College of Ireland Project Submission Sheet School of Computing

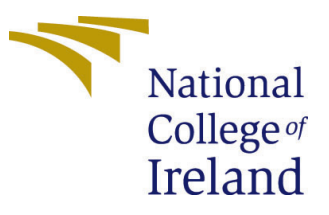

| Student Name:        | Ankit Kumar          |
|----------------------|----------------------|
| Student ID:          | 22113886             |
| Programme:           | Cloud Computing      |
| Year:                | 2023                 |
| Module:              | MSc Research Project |
| Supervisor:          | Dr. Shivani Jaswal   |
| Submission Due Date: | 14/12/2023           |
| Project Title:       | Configuration Manual |
| Word Count:          | XXX                  |
| Page Count:          | 9                    |

I hereby certify that the information contained in this (my submission) is information pertaining to research I conducted for this project. All information other than my own contribution will be fully referenced and listed in the relevant bibliography section at the rear of the project.

<u>ALL</u> internet material must be referenced in the bibliography section. Students are required to use the Referencing Standard specified in the report template. To use other author's written or electronic work is illegal (plagiarism) and may result in disciplinary action.

| Signature: |                    |
|------------|--------------------|
| Date:      | 13th December 2023 |

#### PLEASE READ THE FOLLOWING INSTRUCTIONS AND CHECKLIST:

Attach a completed copy of this sheet to each project (including multiple copies).□Attach a Moodle submission receipt of the online project submission, to<br/>each project (including multiple copies).□You must ensure that you retain a HARD COPY of the project, both for□

your own reference and in case a project is lost or mislaid. It is not sufficient to keep a copy on computer.

Assignments that are submitted to the Programme Coordinator office must be placed into the assignment box located outside the office.

| Office Use Only                  |  |  |
|----------------------------------|--|--|
| Signature:                       |  |  |
|                                  |  |  |
| Date:                            |  |  |
| Penalty Applied (if applicable): |  |  |

## Configuration Manual

### Ankit Kumar 22113886

## 1 Prerequisites

The aim of the research is to improve workflow makespan and optimize resource use on Infrastructure as a Service (IaaS) cloud platforms, which would improve Quality of Service (QoS) for organizations with high computing demands. This research is performed as a part of the National College of Ireland's MSc in Cloud Computing Research Project.

The initial step in starting the research is to install the Java Development Kit (JDK) in your system's Java Runtime Environment (JRE). Afterwards, in order to run the Cloud-Sim framework, an Integrated Development Environment (IDE) must be set up such as Eclipse IDE, Netbeans, etc. It is important to remember that this context uses Java version 17, and that in order to build the CloudSim project into Eclipse IDE, Maven needs to be installed.

To guarantee a smooth setup procedure, adhere to the comprehensive guidelines provided below:

#### Step 1: Installing Java Development Kit (JDK)

- Visit the official Oracle website and download the JDK 17 version by choosing the version on the website.
- Refer the official document present on the website to download and install according to your operating system.

#### Step 2: Download Apache Maven

- Visit the official Apache Maven and download the Binary Zip archive and unzip the file.
- Refer the official document present on the website to further install and setup paths according to your operating system.

#### Step 3: Verify the Installation

- For verifying Java installation check its version by using below code. java -version
- For verifying Maven installation check its version by using below code. mvn  $-\mathbf{v}$
- Figure 3 illustrate the authors result upon checking the versions of java and maven.

| ORACLE                                                                                                    | Q 📗 🕲 View Accounts 🖵 Contact Us                     |
|----------------------------------------------------------------------------------------------------|------------------------------------------------------|
| Products Industries Resources Customers Partners Developers                                                     | Company                                              |
| Java Downloads                                                                                                  | Java                                                 |
| Java downloads Tools and resources Java archive                                                                 |                                                      |
| ے۔<br>لی Looking for other Java down                                                                            | loads? OpenJDK Early Access Builds JRE for Consumers |
| <b>Java 21 and Java 17 available now</b><br>JDK 21 is the latest long-term support release of Java SE Platform. | Learn about Java SE Subscription                     |
| JDK 21 JDK 17 GraalVM for JDK 21 GraalVM for JDK 17                                                             |                                                      |
| JDK Development Kit 17.0.9 downloads                                                                            |                                                      |
| JDK 17 binaries are free to use in production and free to redistribute, at no cost, u                           | nder the Oracle No-Fee Terms and Conditions (NFTC).  |

Figure 1: Oracle official webpage to download JDK  $17\,$ 

| icense                                                                                                    | Dominou                                                                                                    |                                                                                                    |                                                                                                    |                                                                                                    |
|----------------------------------------------------------------------------------------------------|----------------------------------------------------------------------------------------------------|----------------------------------------------------------------------------------------------------|----------------------------------------------------------------------------------------------------|----------------------------------------------------------------------------------------------------|
| DOUT MAYEN                                                                                                    | Apache Maven 3.9.6 is th                                                                                                    | e latest release: it is the recommended                                                                                                    | version for all users.                                                                                                    |                                                                                                    |
| Vhat is Maven?                                                                                                    | System Re                                                                                                    | quirements                                                                                                    |                                                                                                    |                                                                                                    |
| eatures<br>Download                                                                                                    | Java Development                                                                                                    | -<br>Maven 3.9+ requires JDK 8 or above                                                                                                    | to execute. It still allows you to build against 1.3                                                                                                    | and other JDK versions by using toolchair                                                                                                    |
| Jse >                                                                                                    |                                                                                                    |                                                                                                    |                                                                                                    |                                                                                                    |
| elease Notes                                                                                                    | Memory                                                                                                    | No minimum requirement                                                                                                    |                                                                                                    |                                                                                                    |
| DCUMENTATION                                                                                                    | Disk                                                                                                    | Approximately 10MB is required for the                                                                                                    | ne Maven installation itself. In addition to that, dis                                                                                                    | k space will be used for your local Maven                                                                                                    |
| laven Plugins                                                                                                    |                                                                                                    | repository. The size of your local repo                                                                                                    | sitory will vary depending on usage but expect a                                                                                                    | least 500MB.                                                                                                    |
| Entra Catalana                                                                                                    |                                                                                                    | No minimum requirement. Start up or                                                                                                    | ripte are included as shell scripts (tested on man                                                                                                    | v Unix flavors) and Windows batch files.                                                                                                    |
| aven Extensions                                                                                                    | Operating System                                                                                                    | No minimum requirement. Start up so                                                                                                    | anpla die moludeu da anen acripta (teateu on man                                                                                                    | , ennenere, and mindere baten meet                                                                                                    |
| dex (category)                                                                                                    | Operating System                                                                                                    | No minimum requirement. Start up so                                                                                                    |                                                                                                    |                                                                                                    |
| dex (category)<br>ser Centre                                                                                                    | Files                                                                                                    | No minimum requirement. Start up so                                                                                                    |                                                                                                    |                                                                                                    |
| dex (category)<br>ser Centre<br>ugin Developer<br>entre                                                                                                    | Files                                                                                                    | everal formats for your convenience. Sin                                                                                                    | mply pick a ready-made binary distribution archiv                                                                                                    | e and follow the installation instructions.                                                                                                    |
| dex (category)<br>ser Centre<br>ugin Developer<br>entre<br>aven Repository                                                                                                    | Files<br>Maven is distributed in se<br>source archive if you inte                                                                                                    | everal formats for your convenience. Sir<br>nd to build Maven yourself.                                                                                                    | mply pick a ready-made binary distribution archiv                                                                                                    | e and follow the installation instructions. I                                                                                                    |
| dex (category)<br>ser Centre<br>ugin Developer<br>entre<br>aven Repository                                                                                                    | Files<br>Maven is distributed in se<br>source archive if you inte<br>In order to guard against                                                                                                    | everal formats for your convenience. Sin<br>nd to build Maven yourself.<br>corrupted downloads/installations, it is                                                                                                    | mply pick a ready-made binary distribution archiv                                                                                                    | e and follow the installation instructions. I                                                                                                    |
| aven Extensions<br>dex (category)<br>ser Centre<br>ugin Developer<br>antre<br>aven Repository<br>antre<br>aven Developer<br>antre                                                                                               | Maven is distributed in se<br>source archive if you inte<br>In order to guard against<br>used by the Apache Mav                                                                                                    | everal formats for your convenience. Sin<br>nd to build Maven yourself.<br>corrupted downloads/installations, it is<br>en developers.                                                                                                 | mply pick a ready-made binary distribution archiv                                                                                                    | e and follow the installation instructions. I                                                                                                    |
| aven Extensions<br>dex (category)<br>ser Centre<br>ugin Developer<br>antre<br>aven Repository<br>aven Repository<br>aven Developer<br>entre<br>poks and Resources                                                               | Maven is distributed in se<br>source archive if you inte<br>In order to guard against<br>used by the Apache Mav                                                                                                    | everal formats for your convenience. Sin<br>nd to build Maven yourself.<br>corrupted downloads/installations, it is<br>en developers.<br>Link                                                                                         | mply pick a ready-made binary distribution archiv<br>highly recommended to verify the signature of th<br>Checksums                                                                                                    | e and follow the installation instructions. I<br>e release bundles against the public KEY3<br>Signature                                                                                                    |
| aven Extensions<br>dex (category)<br>ser Centre<br>ugin Developer<br>entre<br>aven Repository<br>aven Repository<br>aven Developer<br>entre<br>boks and Resources<br>security                                                   | Aven is distributed in se<br>source archive if you inte<br>In order to guard against<br>used by the Apache Mav<br>Binary tar.gz archive                                                                                                    | averal formats for your convenience. Sind to build Maven yourself.<br>corrupted downloads/installations, it is<br>en developers.<br>Link<br>apache-maven-3.9.6-bin.tar.gz                                                             | nply pick a ready-made binary distribution archiv<br>highly recommended to verify the signature of th<br>Checksums<br>apache-maven-3.9.6-bin.tar.gz.sha512                                                                           | e and follow the installation instructions. I<br>e release bundles against the public KEY<br>Signature<br>apache-maven-3.9.6-bin.tar.gz.asc                                                                     |
| aven Extensions<br>dex (category)<br>ser Centre<br>ugin Developer<br>entre<br>aven Repository<br>aven Repository<br>aven Developer<br>entre<br>boks and Resources<br>acurity                                                    | Aven is distributed in se<br>source archive if you inte<br>In order to guard against<br>used by the Apache Mav<br>Binary tar.gz archive<br>Binary zip archive                                                                                                    | Averal formats for your convenience. Sind to build Maven yourself.<br>corrupted downloads/installations, it is<br>en developers.<br>Link<br>apache-maven-3.9.6-bin.tar.gz<br>apache-maven-3.9.6-bin.tar.gz                            | nply pick a ready-made binary distribution archiv<br>highly recommended to verify the signature of th<br>Checksums<br>apache-maven-3.9.6-bin.tar.gz.sha512<br>apache-maven-3.9.6-bin.zip.sha512                                      | e and follow the installation instructions. I<br>e release bundles against the public KEY<br>Signature<br>apache-maven-3.9.6-bin.tar.gz.asc<br>apache-maven-3.9.6-bin.zip.asc                                   |
| aven Extensions<br>dex (category)<br>ser Centre<br>ugin Developer<br>entre<br>aven Repository<br>aven Repository<br>entre<br>aven Developer<br>entre<br>books and Resources<br>ecurity<br>DMMUNITY<br>ommunity Overview         | Operating System         Files         Maven is distributed in set source archive if you inte in order to guard against used by the Apache Mav         Binary tar.gz archive         Binary tar.gz archive         Binary zip archive                               | Averal formats for your convenience. Sind to build Maven yourself.<br>corrupted downloads/installations, it is<br>en developers.<br>Link<br>apache-maven-3.9.6-bin.tar.gz<br>apache-maven-3.9.6-bin.tar.gz                            | nply pick a ready-made binary distribution archiv<br>highly recommended to verify the signature of th<br>Checksums<br>apache-maven-3.9.6-bin.tar.gz.sha512<br>apache-maven-3.9.6-bin.zip.sha512                                      | e and follow the installation instructions. I<br>e release bundles against the public KEY:<br>Signature<br>apache-maven-3.9.6-bin.tar.gz.asc<br>apache-maven-3.9.6-bin.zip.asc                                  |
| aven Extensions<br>dex (category)<br>ser Centre<br>ugin Developer<br>entre<br>aven Repository<br>aven Repository<br>aven Developer<br>entre<br>books and Resources<br>ecurity<br>DMMUNITY<br>community Overview<br>roject Roles | Operating System         Files         Maven is distributed in set source archive if you inte in order to guard against used by the Apache Mav         Binary tar.gz archive         Binary tar.gz archive         Binary zip archive         Source tar.gz archive | Averal formats for your convenience. Sind to build Maven yourself.<br>corrupted downloads/installations, it is<br>en developers.<br>Link<br>apache-maven-3.9.6-bin.tar.gz<br>apache-maven-3.9.6-bin.zip<br>apache-maven-3.9.6-bin.zip | nply pick a ready-made binary distribution archiv<br>highly recommended to verify the signature of th<br>Checksums<br>apache-maven-3.9.6-bin.tar.gz.sha512<br>apache-maven-3.9.6-bin.zip.sha512<br>apache-maven-3.9.6-bin.zip.sha512 | e and follow the installation instructions. I<br>e release bundles against the public KEY<br>Signature<br>apache-maven-3.9.6-bin.tar.gz.asc<br>apache-maven-3.9.6-bin.zip.asc<br>apache-maven-3.9.6-bin.zip.asc |

Figure 2: Apache Maven download page

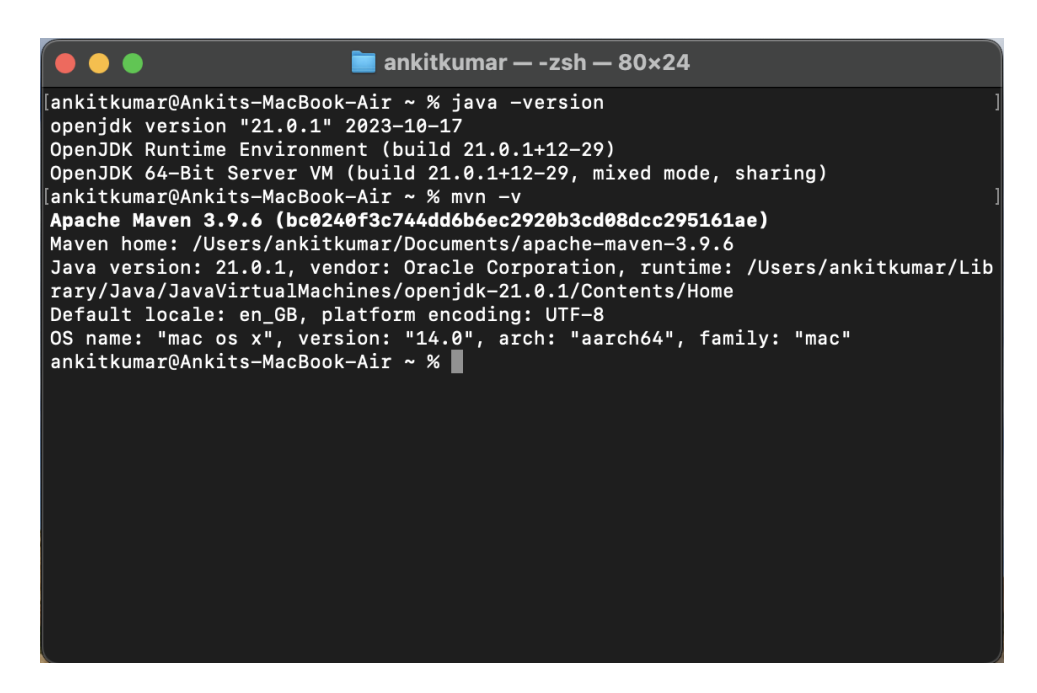

Figure 3: Results of Version verification

## 2 Development Environment

Development environment specification to simulate the Research project is shown in the below Figure 4.

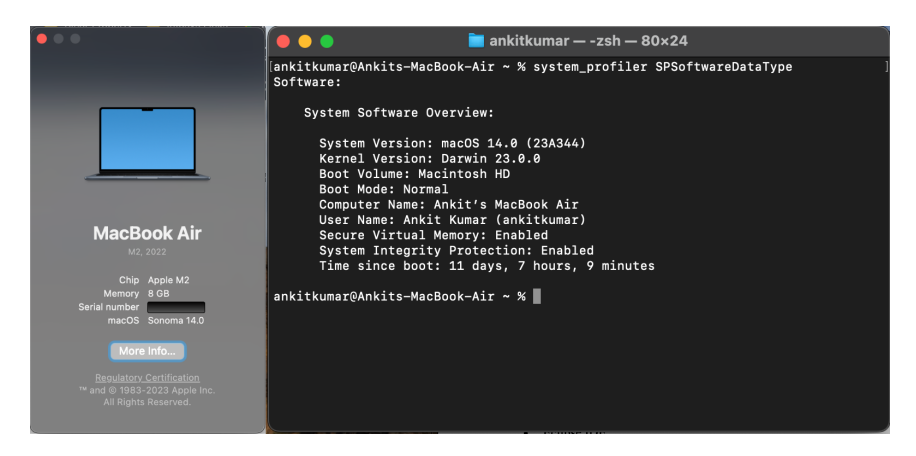

Figure 4: Author's System Specification.

## 3 Installation

Please follow the section 1 before installation. Step 1: Installing Eclipse IDE

• Visit the official Eclipse website and download the latest version of Eclipse by choosing the version on the website.

• Refer the official document present on the website to download and install according to your operating system.

#### Step 2: Installing CloudSim

• Visit the official CloudSim website and follow the link to GitHub where the new realease of CloudSim Framework can be found. CloudSim official website Figure 4.

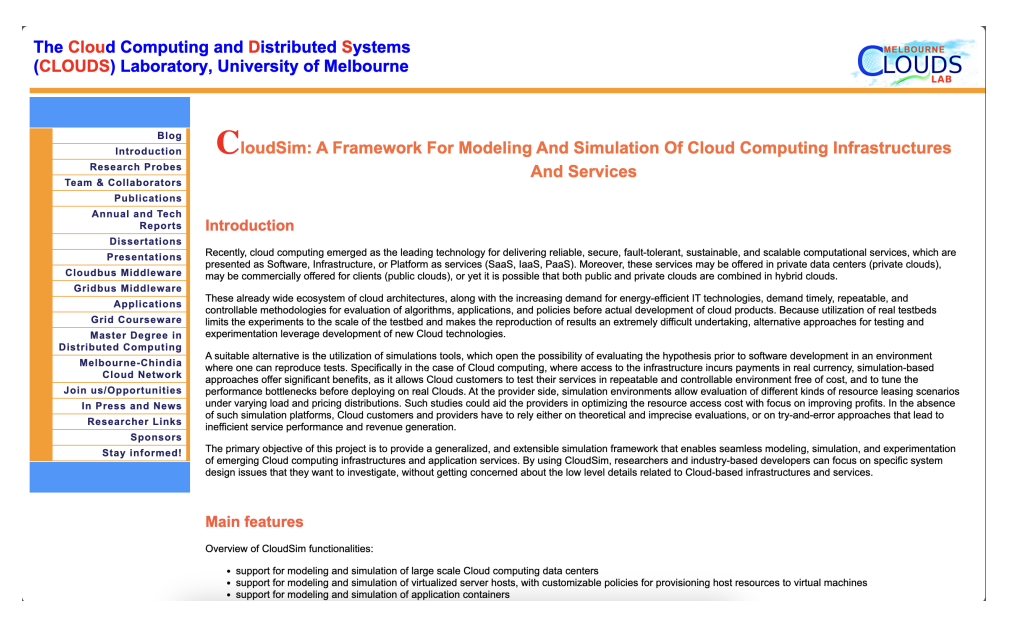

Figure 5: CloudSim official webpage

• From the GitHub download the Zip file, as indicated in Figure 6. But to implement this Research project download the project zip from author's GitHub repository.

| Product <> Solutions <> O     Cloudslab / cloudsim      Pub         Cloudslab / cloudsim     vub         Code                                | pen Source V Pricing                                                                                                    | ns 🕑 Actions 🖽 Proje                                                                                                    | Q Search or jump to.<br>Q Notificat                                                    |                                                                                                    |
|----------------------------------------------------------------------------------------------------|----------------------------------------------------------------------------------------------------|----------------------------------------------------------------------------------------------------|----------------------------------------------------------------------------------------|----------------------------------------------------------------------------------------------------|
| master      P 6 branches      C     jie-jay Merge pull request #143     distribution     documentation     modules     README.md     pom.xml | Salags      from Cloudslab/dependabot/maver      Updates to pom files      Update to the readme file     minTimeBetweenEvents fro      Update README.md      Bump junit from 4.10 to 4.13 | Local<br>Clone<br>HTTPS GitHub CLI<br>https://github.com/Clau<br>Use Git or checkout with SVN u<br>G2 Open with GitHub Desk | Go to file Code -<br>Codespaces<br>(3)<br>dslab/clouds.in.git (2)<br>sing the web URL. | About         CloudSim: A Framework For Modeling<br>And Simulation Of Cloud Computing<br>Infrastructures And Services               www.cloudbus.org/cloudsim/ |
| ERADME.md<br>CloudSim: A Fr<br>Of Cloud Comp<br>Cloud computing is the leadin<br>computational services. Henc                                | amework For Mo<br>buting Infrastruc<br>gapproach for delivering reliable<br>t timely, repeatable, and control                                                                             | Download ZIP<br>Ddeling And Si<br>tures And Ser<br>e, secure, fault-tolerant, su<br>lable methodologies for pe              | mulation<br>vices<br>stainable, and scalable<br>rformance evaluation                   | Report repository  Releases  CloudSim v6.00-beta Latest on Aug 11, 2022 + 8 releases                                                                           |

Figure 6: GitHub CloudSim Repository

## 4 Setting Up CloudSim

### Step 1: Import CloudSim

• Import extracted file of CloudSim in the Eclipse IDE as shown in the Figure 7. Select Maven and then select Existing Maven projects and click on next.

|                                                                                                    | R                                                                                                    | Research_ICT_Solution - Eclipse IDE                                                        |            | Ì                                                                                                    |
|----------------------------------------------------------------------------------------------------|----------------------------------------------------------------------------------------------------|--------------------------------------------------------------------------------------------|------------|----------------------------------------------------------------------------------------------------|
| 📑 🖩 🖬 ؇ 🔶 🐌 🥵                                                                                                    | 🌯 i 😰 📽 i 😂 📂 🖋 i 🛙                                                                                                    | ▣┆⊚┆⋬╴┦ <b>╴┿╺╯</b> ┍╴┍╸                                                                   |            | 오 📑 🛃                                                                                                    |
| 🛱 Package Explorer 🗙 🗧                                                                                                    |                                                                                                    | Import                                                                                     |            | 📕 Task List 🗙 📃 🗖                                                                                                    |
| There are no projects in your workspace<br>to add a project:<br>Create a Java project<br>Create a Java project<br>Create a Java project<br>Create a project<br>Create a project | Select<br>Import existing Maven projects<br>Select an import wizard:<br>'ype filer text<br>> © General<br>> © Git<br>> © Gradle<br>> © Install<br>© Check out Maven Projec<br>© Theke out Maven Projec<br>© Theke out Maven Projec<br>© Install or deploy an ar<br>© Materialize Maven Projec<br>© Install or deploy an ar<br>© Materialize Maven Projec<br>© Install or deploy an ar<br>© Materialize Maven Projec<br>© These Maven Projec<br>© These Ma | jjects from SCM<br>cts<br>trifact to a Maven repository<br>nary Project<br>ojects from SCM |            | Find All Activ<br>Connect Mylyn<br>Connect Mylyn<br>Connect act task and ALW<br>or create a local task.<br>Countie X P I P |
|                                                                                                    | 0                                                                                                    | < Back Next > Can                                                                          | Cel Finish | <b>T</b> = : - 0                                                                                                    |

Figure 7: Importing Maven Project

• Now browse through the root directory to find the cloudSim folder and select that as shown in Figure 8. And then click on finish.

| •••                                                                                  | Resea                                             | arch_ICT_Solution - Eclipse IDE |        |              |                                                        |
|--------------------------------------------------------------------------------------|---------------------------------------------------|---------------------------------|--------|--------------|--------------------------------------------------------|
| 📑 - 📰 🐚 🛹 🗣 🗞 - 🔊 - 🔽 -                                                              | 🌯 i 📽 💣 😥 🍠 i 🗮 i                                 |                                 |        |              | ् । 😭 🐺                                                |
| 📱 Package Explorer 🗙                                                                 | • •                                               | Import Maven Projects           |        |              | nsk List 🗙 🗖 🗖                                         |
| There are no projects in your workspac<br>To add a project:                          | Maven Projects<br>Select Maven projects           |                                 |        |              | ■ <b>{i</b> } × • • = ±                                |
| Create a Java project Create a Maven project Create a Maven project Create a project | Root Directory: //Users/ankitkumar/L<br>Projects: | Downloads/cloudsim              |        | Browse       | d 🔹 All 🔺 Activ                                        |
| Import projects                                                                      | /pom.xml org.cloudsimplus:clo                     | udsimplus:8.5.1:jar             |        | Select All   |                                                        |
|                                                                                      |                                                   |                                 |        | Deselect All | Connect Mylyn                                          |
|                                                                                      |                                                   |                                 |        |              | connect to your task and ALM<br>r create a local task. |
|                                                                                      |                                                   |                                 |        |              | utline 🗙 💿 🗄 🗖 🗖                                       |
|                                                                                      |                                                   |                                 |        | Refresh      | ∋ is no active editor that<br>des an outline.          |
|                                                                                      | Add project(s) to working set                     |                                 |        |              |                                                        |
|                                                                                      | cloudsimplus                                      |                                 |        |              |                                                        |
|                                                                                      | Advanced                                          |                                 |        |              |                                                        |
|                                                                                      |                                                   |                                 |        |              |                                                        |
|                                                                                      | 0                                                 | < Back Next >                   | Cancel | Finish       | уре                                                    |

Figure 8: Select the root directory of Maven Project

• Now the CloudSim will be imported and build as an maven project. The imported CloudSim can be seen in the Figure 9.

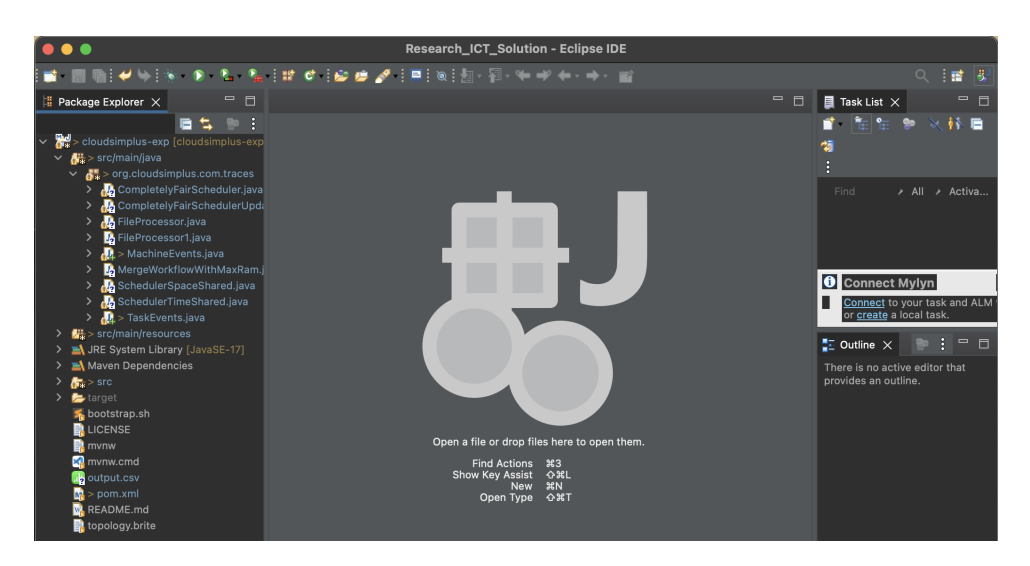

Figure 9: CloudSim imported in Eclipse IDE

## 5 Project Stages

Different Project stages along with the results.

## 5.1 Run CFS task scheduling policy

Figure 10 shows the execution of Completely Fair Scheduler.

| •••                                                                                                    | esearch_ICT_Solution - cloudsimplus-exp/src/main/java/org/cloudsimp                                                                                                    | olus/com/traces/CompletelyFairSched                                                                                                    | luler.java - Eclipse IDE                                                                                                    |
|----------------------------------------------------------------------------------------------------|----------------------------------------------------------------------------------------------------|----------------------------------------------------------------------------------------------------|----------------------------------------------------------------------------------------------------|
| 📑 🗐 🐚 🛩 🛸 🗞 🐁 🐁                                                                                                    | 🖕 i 📽 🐮 🍰 📁 🖋 i 🎫 🔌 i 🕫 🗾 🐄 🔛 🗐 🖷 🕌 🦉 🦇 🛩                                                                                                    | ← - ⇒ - 📷                                                                                                    | 오 🗄 🖬 🐺                                                                                                    |
| 🚦 Package Explorer 🗙 👘 🛙                                                                                                    | 🕖 CompletelyFairScheduler.java 🗙                                                                                                    |                                                                                                    | " 🗉 🚦 Task List 🗙 👘 🗖                                                                                                    |
| Restauration for the second second | <pre>p 2 package org.cloudsimplus.com.traces;<br/>3 package org.cloudsimplus.com.traces;</pre>                                                                                                    |                                                                                                    |                                                                                                    |
| <ul> <li></li></ul>                                                                                                    | 4⊕ import org.cloudsimplus.brokers.DatacenterBroker;∐<br>28<br>4 29<br>4 30 public class CompletelyFairScheduler {                                                                                                    |                                                                                                    |                                                                                                    |
| <ul> <li>Ja FileProcessor.java</li> <li>Ja FileProcessor.java</li> <li>Ja FileProcessor1.java</li> <li>Ja &gt; MachineEvents.java</li> </ul>                                                                                                    | <ul> <li>a) private static final in: MOST_NUMBER = 2;</li> <li>a) private static final long MOST_MIPS = 1000;</li> <li>a) private static final in: MOST_PES = 16;</li> <li>b) private static final in: MOST_NUMBER = 2;</li> <li>c) private static final in: VMS_NUMBER = 2;</li> <li>c) private static final in: VMS_NUMBER = 2;</li> </ul>                                                                                                    |                                                                                                    | Connect Mylyn X<br>Connect to your task and ALM tools or<br>create a local task.                                                                                                    |
| <ul> <li>Ja MergeWorkflowWithMaxRa</li> <li>Ja SchedulerSpaceShared.jav</li> <li>Ja SchedulerTimeShared.java</li> <li>Ju &gt; TaskEvents.java</li> </ul>                                                                                                    | 36 private static final long VM_MIPS = HOST_MIPS;<br>37 private static final in: CLOUDLETS_MUMBER = HOST_PE<br>38 private static final in: CLOUDLETS = 1;<br>39 private static final int CLOUDLET_LEN = 10000; //in<br>40                                                                                                    | S*2;<br>MI                                                                                                    | Outline X       Image: Control of the second second se |
| <ul> <li>✓ ∰ &gt; src/main/resources</li> <li>✓ ➢ &gt; workload</li> <li>✓ ➢ &gt; traces</li> <li>☑ inputjob.csv</li> <li>☑ machine-events-sample</li> </ul>                                                                                                    | Horizote final CloudSimPlus simulation;<br>42 private List <cloudlet> cloudletList;<br/>43 private List</cloudlet>                                                                                                    |                                                                                                    | gr <sup>2</sup> CompletelyFairScheduler()<br>= createAndSubmitCloudIsts(Datacent<br>= createAndSubmitVms(Datacenter<br>= createDatacenter(): Datacenter<br>= createDatacenter(): Datacenter                                                                                                    |
| 💦 task-events-input.csv<br>👰 > task-events-sample-1<br>😡 > task-usage-sample-1                                                                                                    | 46 private int numberOfCreatedVms = 0;<br>47 yublic static void main(String[] args) {                                                                                                    |                                                                                                    | createrhos() - nost     createrhos() - nost     createrhostPesList(long) : List <pe>     createVm(DatacenterBroker) : Vm</pe>                                                                                                    |
| CustomerSLA.json                                                                                                    | erminated> CompletelyFairScheduler [Java Application] /Applications/Eclipse.app/                                                                                                    | Contents/Eclipse/plugins/org.eclipse.justj.ope                                                                                                    | njdk.hotspot.jre.full.macosx.x86_64_17.0.8.v20230831-1047/jre/bin                                                                                                    |
| <ul> <li>&gt; ■ JRE System Library [JavaSE-17]</li> <li>&gt; ■ Maven Dependencies</li> <li>&gt; ☆ &gt; src</li> </ul>                                                                                                    | SIMUL<br> Priority lifeTime Cloudlet  Status DC Host Host PEs  VM  V                                                                                                    | ATION RESULTS<br>M PEs CloudletLen FinishedLen Clo                                                                                                    | udletPEs StartTime FinishTime ExecTime                                                                                                    |
| Constrant and the second second    | TD         TD         TD< | NII         NII         NII         NII         Core           16         0         16         100000         100000           16         0         16         100000         16         100000           16         0         16         100000         16         100000           16         0         16         100000         16         100000           16         0         16         100000         16         100000           16         0         16         100000         16         100000           16         0         16         100000         16         100000           16         0         16         100000         16         100000           16         0         16         100000         16         100000 | Seconds         Seconds         Seconds           10000         1         6.1         16.1           10000         1         6.1         16.1           10000         1         6.1         16.1           10000         1         6.1         16.1           10000         1         6.1         16.1           10000         1         6.1         16.1           10000         1         0.1         10.1           10000         1         0.1         10.1           10000         1         0.1         10.1           10000         1         0.1         10.1           10000         1         0.1         10.1           10000         1         0.1         10.1           10000         1         0.1         10.1           10000         1         0.1         10.1           10000         1         0.1         10.1         1           10000         1         0.1         10.1         1           10000         1         0.1         10.1         1           10000         1         0.1         10.1         1                                                                                                    |
|                                                                                                    | Writable                                                                                                    | Smart Insert 151 : 6 : 5573                                                                                                    |                                                                                                    |

Figure 10: run CompletelyFairScheduler.java to get the results

### 5.2 Run SSS task scheduling policy

Figure 11 shows the execution of Scheduler Space Shared.

|                                                            |                                                                                                    | 1                                                   |
|------------------------------------------------------------|----------------------------------------------------------------------------------------------------|-----------------------------------------------------|
|                                                            | Research_ICT_Solution - cloudsimplus-exp/src/main/java/org/cloudsimplus/com/traces/SchedulerSpaceShared.java - Ec                                           | clipse IDE                                          |
| i 📫 - 📰 🐘 i 🛩 👾 i 🗞 - 🖻 - 🗞 - 🎙                            |                                                                                                    | 오 🗄 🖬 😾                                             |
| 📕 Package Explorer 🗙 👘 🗖                                   | 🕗 SchedulerSpaceShared.java 🗙                                                                                                    | 🗉 📮 Task List 🗙 🖳 🗆                                 |
|                                                            | 20 * CloudSim Plus: A modern, highly-extensible and easier-to-use Framework for                                                                             | = 👔 🚡 🐂 🐑 💥 🚺 🚍 😫 🗄                                 |
| ✓ 2d > cloudsimplus-exp [cloudsimplus-exp                  | 24 package org.cloudsimplus.com.traces;<br>p 25                                                                                                    | Find > All > Activate 🕅                             |
| ✓ Main/java                                                | 260 import org.cloudsimplus.allocationpolicies.VmAllocationPolicySimple:                                                                                    |                                                     |
| Sorg.cloudsimplus.com.traces                               |                                                                                                    |                                                     |
| CompletelyFairSchedulerUp     Ja CompletelyFairSchedulerUp | 51 public class SchedulerSpaceShared {                                                                                                    |                                                     |
| > PileProcessor.java                                       | 52 private static final int HOSTS = 10;<br>53 private static final int HOST PES = 4;                                                                        | Connect Mylyn     X                                 |
| > 📴 FileProcessor1.java                                    | 54                                                                                                    | Connect to your task and ALM tools or               |
| > 🛺 > MachineEvents.java                                   | 55 private static final int VMS = 10;                                                                                                    | create a local task.                                |
| MergeWorkflowWithMaxRam                                    | 56 private static final int WA_PES = 4;<br>57                                                                                                    |                                                     |
| > 🛃 SchedulerSpaceShared.java                              | 58 private static final int CLOUDLETS = 32;                                                                                                    | Cutline X                                           |
| > 🏰 SchedulerTimeShared.java                               | 59 private static final int CLOUDLET_PES = 2;                                                                                                    |                                                     |
| > 🛃 > TaskEvents.java                                      | 60 private static final int CLOUDLET_LENGTH = 10000;                                                                                                    | erg.cloudsimplus.com.traces                         |
| <ul> <li>Src/main/resources</li> </ul>                     | 62 private final CloudSimPlus simulation;                                                                                                    | SchedulerSpaceShared                                |
| V S VOIRIOBU                                               | 63 private final DatacenterBroker broker0;                                                                                                    | HOSTS: int                                          |
| V Insution cov                                             | 64 private final List <vm> vmList;</vm>                                                                                                    | HOST_PES : Int                                      |
| machine-events-sample-                                     | b5 private final List< loudlet> cloudletList;                                                                                                    | WMS: int                                            |
| task-events-input csv                                      |                                                                                                    | VM_PES : Int                                        |
| task-events-sample-1                                       | 68• public static void main(String[] args) {                                                                                                    | CLOUDLETS : Int                                     |
| > task-usage-sample-1.g                                    | 69 new SchedulerSpaceShared();                                                                                                    | CLOODLET_PES TIM                                    |
| CustomerSLA.json                                           | 🤮 Problems 🛛 Javadoc 😰 Declaration 💻 Console 🗙 📃 🗮                                                                                                    | i X 🖹 🚮 🖻 🕊 🖉 🖬 🗏 - 📑 🗖 🗖                           |
| a topology.brite                                           | <terminated> SchedulerSpaceShared [Java Application] /Applications/Eclipse.app/Contents/Eclipse/plugins/org.eclipse.justj.openjdk.hotspot.jre.</terminated> | full.macosx.x86_64_17.0.8.v20230831-1047/jre/bin/ja |
| > A JRE System Library (JavaSE-17)                         |                                                                                                    |                                                     |
| > 🛋 Maven Dependencies                                     | SINUEATION RESOLTS                                                                                                    |                                                     |
| > 🛵 > src                                                  | Cloudlet   Status   DC   Host   Host PEs   VM   VM PEs   CloudletLen   FinishedLen   CloudletPEs   StartTime   FinishTime                                   | ExecTime                                            |
| > 🦾 target                                                 | TDI TDI COLORSITO ICON CONSTRUCTOR STATUS                                                                                                    | Seconds                                             |
| f bootstrap.sh                                             | 0 SUCCESS 1 0 4 4 10000 10000 2 8.1 10.1                                                                                                    | 10.0                                                |
| LICENSE                                                    | 10 SUCCESS 1 0 4 0 4 1000 10000 2 0.1 10.1                                                                                                    | 10.0                                                |
| in mynw                                                    | 1 1SUCCESS 1 1 4 1 4 1 4 10000 10000 2 0.1 10.1                                                                                                    | 10.0                                                |
| eutout env                                                 |                                                                                                    | 1 10.0                                              |
| a nom vml                                                  |                                                                                                    | 10.0                                                |
| PEADME and                                                 | j 3 SUCCESS  1  3  4  3  4  10000  10000  2  0.1  10.1                                                                                                    | 10.0                                                |
| topology brite                                             | 13 SUCCESS 1 3 4 3 4 10000 10000 2 0.1 10.1                                                                                                    | 10.0                                                |
| topology.or Ro                                             |                                                                                                    | 1 10.0                                              |
|                                                            | 5 SUCCESS 1 5 4 5 4 10000 10000 2 0.1 10.1                                                                                                    | 10.0                                                |
|                                                            | 15 SUCCESS 1 5 4 5 4 10000 10000 2 0.1 10.1                                                                                                    | 10.0                                                |
|                                                            | 6 SUCCESS 1 6 4 6 4 10000 10000 2 8.1 10.1                                                                                                    | 10.0                                                |
| org.cloudsimplus.com.traces.SchedulerSpace                 | eShared.java - cloudsimplus-exp/src/main/java                                                                                                    | l 🥊                                                 |

Figure 11: run SchedulerSpaceShared.java to get the results

### 5.3 Run STS task scheduling policy

Figure 12 shows the execution of Scheduler Time Shared.

| 🛑 🕒 🗶 🖿 🖡                                                                                                    | tesearch_ICT_Solution - cloudsimplus-exp/src/main/java/org/cloudsimplus/com/traces/SchedulerTimeShared.java - Eclip                                                                                                    | se IDE                                          |
|----------------------------------------------------------------------------------------------------|----------------------------------------------------------------------------------------------------|-------------------------------------------------|
| 📑 🗐 🖷 ! 🛷 ! 🗞 👂 🐁 🐁                                                                                                    | i 😰 🗸 i 😰 📾 🖋 i 💻 i 🐼 i 🕫 🌌 🕸 🖼 🗐 🖷 🐉 🆓 🦘 🛩 🕳                                                                                                    | 오 📑 😵                                           |
| 🛿 Package Explorer 🗙 🖳 🗖                                                                                                    | 🕗 SchedulerTimeShared.java 🗙 🖓 🗖                                                                                                    | 📮 Task List 🗙 📃 🗆                               |
| E 5 9 E                                                                                                    | 1 2 package org.cloudsimplus.com.traces;                                                                                                    | 📄 👔 🐮 📽 💥 👬 🖬 🖏 🗄                               |
| <ul> <li>Ciouasimpius-exp [ciouasimpius-exp</li> <li>Sercimain/iava</li> </ul>                                                                                                    | 3<br>40 import are claudeignlus brakers DatacenterBrakers                                                                                                    | Find > All > Activate                           |
| <ul> <li>Main and a second second</li></ul> |                                                                                                    |                                                 |
| > 🛃 CompletelyFairScheduler.java                                                                                                    |                                                                                                    |                                                 |
| > 🍶 CompletelyFairSchedulerUpda                                                                                                    | 2/ public class Schedulerilmeshared (<br>28 private static final int HOSTS = 1:                                                                                                    |                                                 |
| > 🛃 FileProcessor.java                                                                                                    | <pre>29 private static final int HOST_PES = 4;</pre>                                                                                                    | Connect Mylyn X                                 |
| FileProcessor1.java                                                                                                    | 30                                                                                                    | Connect to your task and ALM tools or           |
| > Alexandre Machine Events. Java                                                                                                    | 32 private static final int $WPS = 2$ ;                                                                                                    | create a local task.                            |
| Mergeworknowwithiwaxkam, j<br>SchedulerSpaceShared java                                                                                                    |                                                                                                    | 🖸 Outline 🗙 👘 🗖                                 |
| > A Scheduler Time Shared Java                                                                                                    | 34 private static final int CLOUDLETS = 16;<br>35 private static final int CLOUDLET PSC = 2:                                                                                                    | - 18. No. 58 - 58 - 1                           |
| > 🛄 > TaskEvents.java                                                                                                    | 36 private static final int <i>CLOUDLET_LENGTH</i> = 10000;                                                                                                    | erg.cloudsimplus.com.traces                     |
| ✓ Z > src/main/resources                                                                                                    |                                                                                                    | V Po SchedulerTimeShared                        |
| ✓ Image > workload                                                                                                    | 38 private final CoudsimPlus Simulation;<br>39 private final DatacenterBroker Broker0:                                                                                                    | HOSTS : int                                     |
| ✓ <sup>™</sup> ≥ traces                                                                                                    | 40 private List <vm> vmList;</vm>                                                                                                    | HOST_PES : Int                                  |
| inputjob.csv                                                                                                    | 41 private List <cloudlet> cloudletList;</cloudlet>                                                                                                    | VMS : int                                       |
| teek events input cou                                                                                                    | 42 private batacenter <u>uakatenter</u> ;                                                                                                    | VM_PES : int                                    |
| task-events-input.csv                                                                                                    | 44 public static void main(String[] args) {                                                                                                    | CLOUDLETS : Int                                 |
| 1.00 > task-usage-sample-1.cs                                                                                                    | 45 new SchedulerTimeShared();                                                                                                    | CLOODLET_PES : Int                              |
| CustomerSLA.json                                                                                                    | 🦹 Problems 🛛 Javadoc 🤮 Declaration 💻 Console 🗙 👘 👘 👘                                                                                                    | 🗴 🖹 🚮 🖓 🚝 🖉 📷 🗏 - 📑 🗖                           |
| 📑 topology.brite                                                                                                    | <terminated> SchedulerTimeShared [Java Application] /Applications/Eclipse.app/Contents/Eclipse/plugins/org.eclipse.justj.openjdk.hotspot.jre.full.</terminated>                                                                                                    | macosx.x86_64_17.0.8.v20230831-1047/jre/bin/jav |
| JRE System Library [JavaSE-17]                                                                                                    | SIMULATION RESULTS                                                                                                    |                                                 |
| > A Maven Dependencies                                                                                                    |                                                                                                    |                                                 |
| > Grassing Street                                                                                                    | Cloudlet Status DC Host Host PEs VM VM PEs CloudletLen FinishedLen CloudletPEs StartTime FinishTime FinishTime | xecTime                                         |
| <ul> <li>Anotetran eh</li> </ul>                                                                                                    | ID ID ID CPU cores ID CPU cores MI MI CPU cores Seconds Seconds                                                                                                    | Seconds                                         |
|                                                                                                    | 0 SUCCESS 1 0 4 0 2 10000 10000 2 0.1 179.9                                                                                                    | 179.8                                           |
| mvnw                                                                                                    |                                                                                                    | 179.8                                           |
| mvnw.cmd                                                                                                    | 3 SUCCESS 1 0 4 0 2 10000 10000 2 0.1 179.9                                                                                                    | 179.8                                           |
|                                                                                                    |                                                                                                    | 179.8                                           |
| pom.xml                                                                                                    | 6 SUCCESS 1 0 4 0 2 10000 10000 2 0.1 251.4                                                                                                    | 291.4                                           |
| README.md                                                                                                    | 7 SUCCESS 1 0 4 0 2 10000 10000 2 0.1 291.7                                                                                                    | 291.6                                           |
| topology.brite                                                                                                    | 8 SUCCESS 1 0 4 0 2 10000 10000 2 0.1 201.7 <br>  0 SUCCESS 1 0 4 0 2 10000 10000 2 0.1 201.7                                                                                                    | 291.6                                           |
|                                                                                                    | 13 SUCCESS 1 0 4 0 2 10000 10000 2 0.1 337.6                                                                                                    | 337.5                                           |
|                                                                                                    | 14 SUCCESS 1 0 4 0 2 10000 10000 2 0.1 337.6                                                                                                    | 337.5                                           |
|                                                                                                    | 12 SUCCESS 1 0 4 0 2 10000 10000 2 0.1 337.8                                                                                                    | 337.7                                           |

Figure 12: run SchedulerTimeShared.java to get the results

## 5.4 Run CPU Usage prediction

Figure 13 shows the execution of CPU usage prediction.

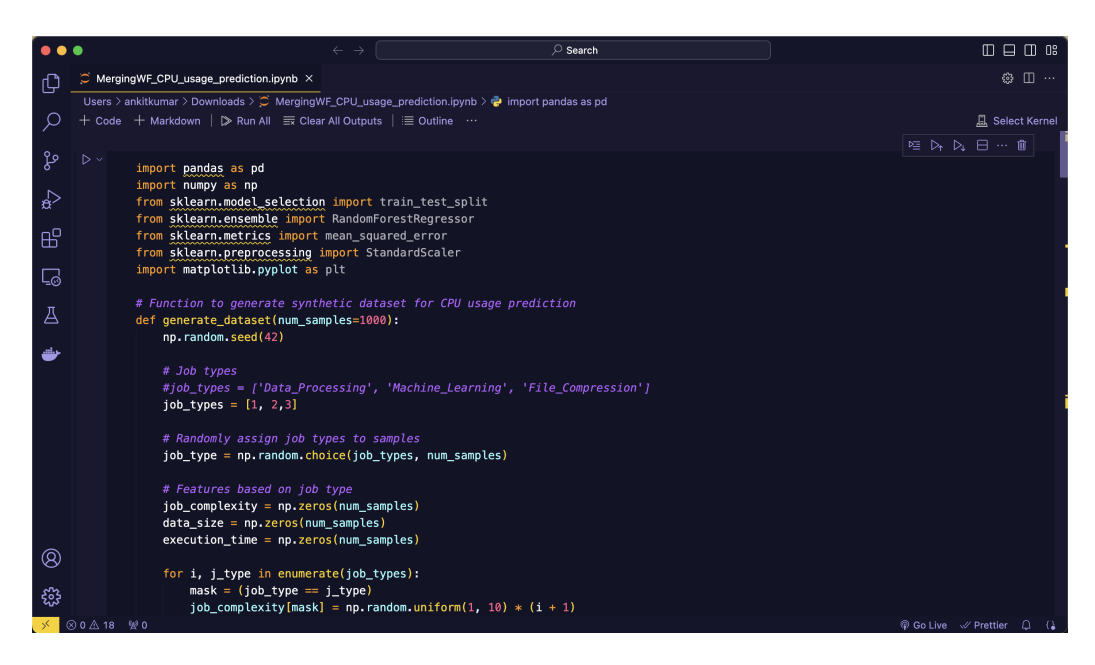

Figure 13: run MergingWF\_CPU\_usage\_prediction.ipynb to get the results

## 5.5 Run MergeWF task scheduling policy

Figure 14 shows the execution of Merge workflow.

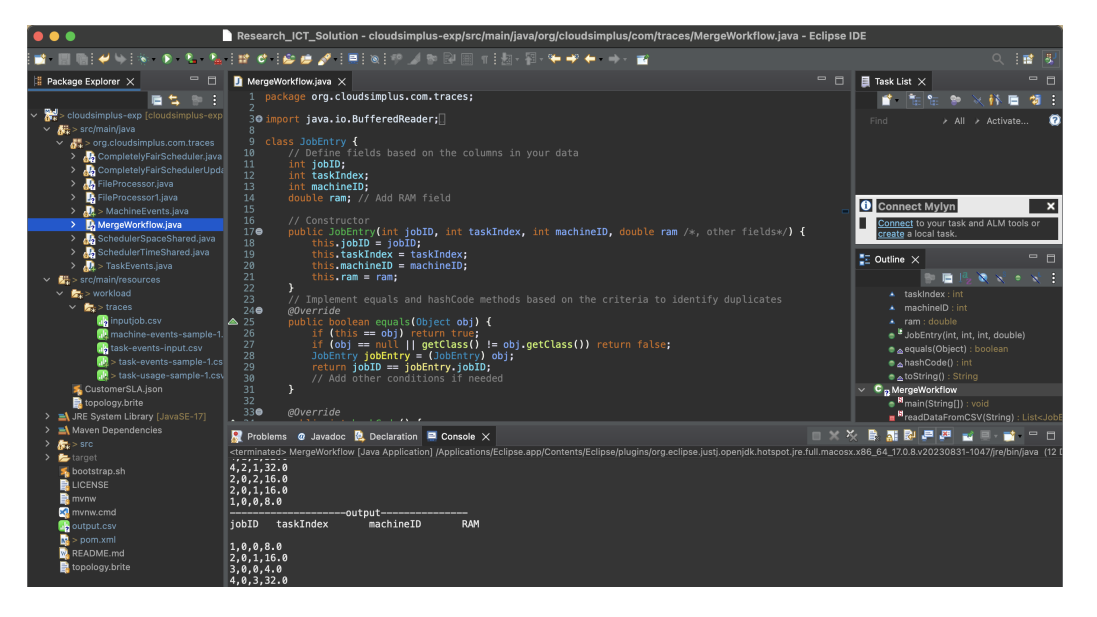

Figure 14: run MergeWF.java to get the results

### 5.6 Run Task Event

Figure 15 shows the execution of Task Event Simulation.

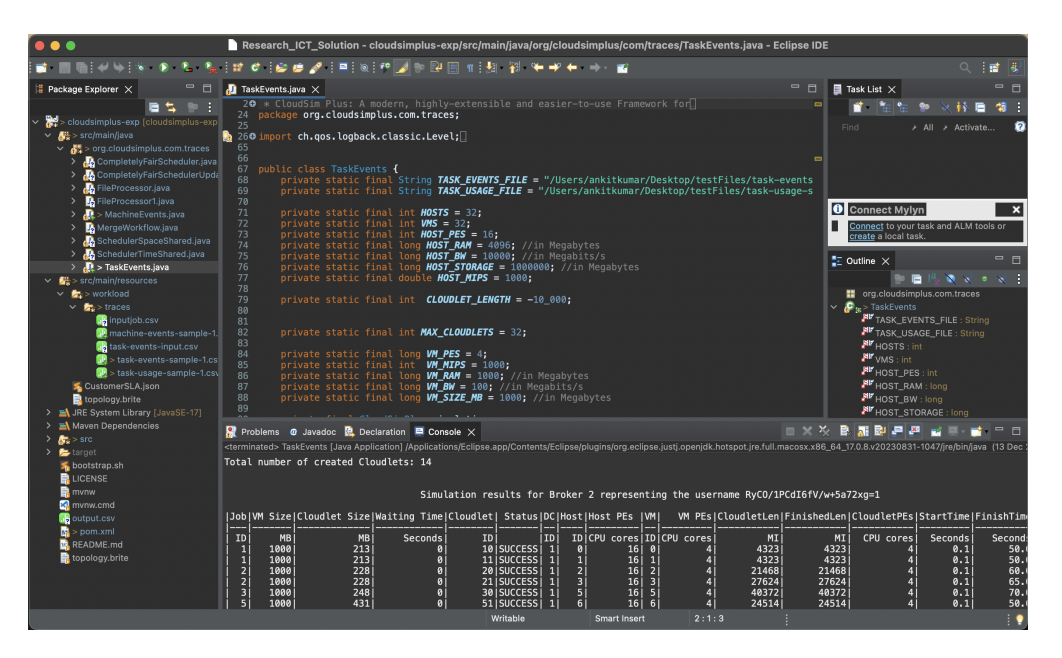

Figure 15: run TaskEvents.java to get the results

### 5.7 Iterative Simulation

Run the simulation of each policies several time while changing the HOST (Datacenter), Cloudlets (Tasks), VM (Virtual Machine). Now compare these results on the basis of Turn Around Time, Response Time, Flow Time (Makespan) and CPU utilization. These will produce graphs to compare the different policies with author's proposed policy.

## 6 Conclusion

The simulation findings, in summary, consistently highlight the improved performance of the suggested MergingWF approach over well-known Directed Acyclic Graph (DAG) scheduling methods like CFS, SSS, and TSS. In Infrastructure as a Service (IaaS) scenarios, MergingWF with task merging and a level-based allocation approach shows improved efficiency in makespan optimization and QoS improvement. The empirical analysis establishes MergingWF's effectiveness as the best option among rivals by demonstrating its versatility in managing a range of workflow conditions. For the purpose of improving execution times in complex computing environments, this research offers insightful information about developing workflow allocation strategies.